## 1. Technikai feltételek

• A PTR interfésznek telepítve kell lennie a szerveren!

## 2. PTR interfész frissítése

Állítsa le a futó PTR interfész programot a "q" vagy "Q" betű majd ENTER billentyűk lenyomásával! Amennyiben szolgáltatásként fut, a program a Jwinszoc könyvtárban lévő PTR\_STOP.bat fájl segítségével tudja azt leállítani megfelelően!

Töltse le az Abacus honlapjáról a frissítést tartalmazó PTR\_update.zip fájlt.

www.abacus-net.hu\Letöltések\Járások részére\PTR\_V.1.69\_frissítés\_Windows menü alatt vagy a következő linkre kattintva:

http://abacus-net.hu/downloads/PTR update 1 69.zip

Tömörítse ki és írja felül a meglévő PTRClient.jar fájlt!

Indítsa el az interfész programot a PTRClient.bat vagy, ha szolgáltatásként van telepítve, akkor a Jwinszoc könyvtárban lévő PTR\_START.bat fájl segítségével és ellenőrizze a log fájlban, hogy valóban elindult-e.

A frissítést követően a log fájlt a Jwinszoc mappában találja PTRClient.log néven.

A logban a " PTR Client Version: 1.69 "-nak kell lennie!